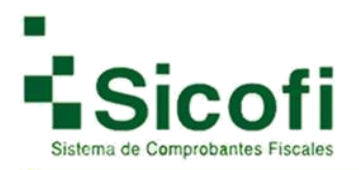

### Manual de usuario

## Sistema SICOFI

## Anexo II Complemento de Pagos

Uso Público

1

Todos los derechos reservados Versión 1

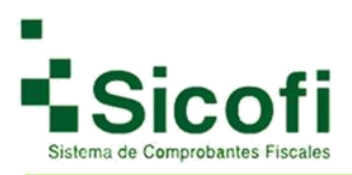

#### **INTRODUCCIÓN**

KIUBIX (®) le da la más cordial bienvenida a su nueva versión 3.3 del sistema de generación de CFDI's SICOFI, específicamente a su complemento de pagos, dándole las gracias de antemano por su elección. Nuestro Facturador de CFDI's le ofrece una solución para cubrir sus necesidades de facturación de Comprobantes Fiscales Digitales a través de Internet (CFDI), contando con los requerimientos vigentes por parte del Servicio de Administración Tributaria (SAT).

Ya que la facturación electrónica es la nueva modalidad aprobada y avalada por el SAT, para emitir y recibir comprobantes digitales, con la misma validez que una factura tradicional. Le aseguramos que no hay mejor opción ya que nuestra nueva versión, desde su panel de control está diseñado para que lo utilice fácilmente, sin necesidad de contar con conocimientos especializados para su uso.

En él, podrá administrar su cuenta, generar y consultar sus comprobantes fiscales digitales a través de internet. De igual forma el manual de usuario le proporciona una guía completa con instrucciones, sugerencias y ejemplos visuales para la generación de sus CFDI's, éste lo encontrara en la página principal de la aplicación una vez que tenga acceso a la misma.

#### **Brindándole:**

- Seguridad para el manejo de su información.
- Comprobantes Fiscales disponibles las 24 horas del día los 7 días de la semana.

• En caso de no contar con conocimientos especializados, nosotros le guiaremos paso a paso en el proceso de la Facturación Electrónica.

• Agilización para la retroalimentación y entrega de documentos con tus clientes y proveedores intercambiando información por Internet.

| Seguro   https://cfd.sicofi.com.mx/Sicofi/Main |                                                  |
|------------------------------------------------|--------------------------------------------------|
|                                                |                                                  |
|                                                |                                                  |
|                                                | Sicofi                                           |
|                                                | Sistema de Comprobantes Fiscales                 |
|                                                |                                                  |
|                                                | Por favor ingresa tu email.                      |
|                                                | Contraseña                                       |
|                                                | Por Favor ingresa tu contraseña.<br>Soy Receptor |
|                                                | Ingresar                                         |
|                                                | Olvidasle tu contraseña?                         |
|                                                |                                                  |
|                                                |                                                  |
|                                                | SAT                                              |
|                                                | Provedor<br>Autorizado<br>55782                  |
|                                                |                                                  |

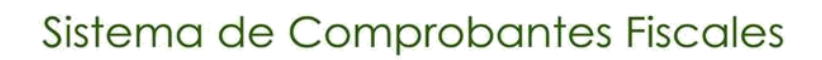

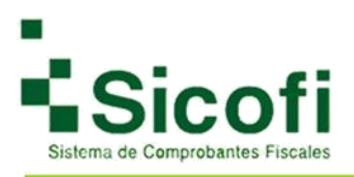

#### Complemento de pago

Este comprobante se debe generar, por disposición del SAT cuando las contraprestaciones no se paguen en una sola exhibición (pago en parcialidades):

a) Emitir un CFDI por el valor total de la operación en el momento en que ésta se realice.

b) Posteriormente emitir un CFDI por cada uno de los pagos que reciba.

Es necesario que para el uso correcto del complemento que, en los datos de la remisión, verifique dos conceptos importantes:

Forma de pago: por definir (clave 99)

Método de pago: Pago en parcialidades o diferido (Clave PPD)

Debido a que sin esta información el complemento no se podrá agregar en la remisión o en la factura ya generada, motivo por el cual es probable que el icono correspondiente para su agregado no se localice en el documento a generar.

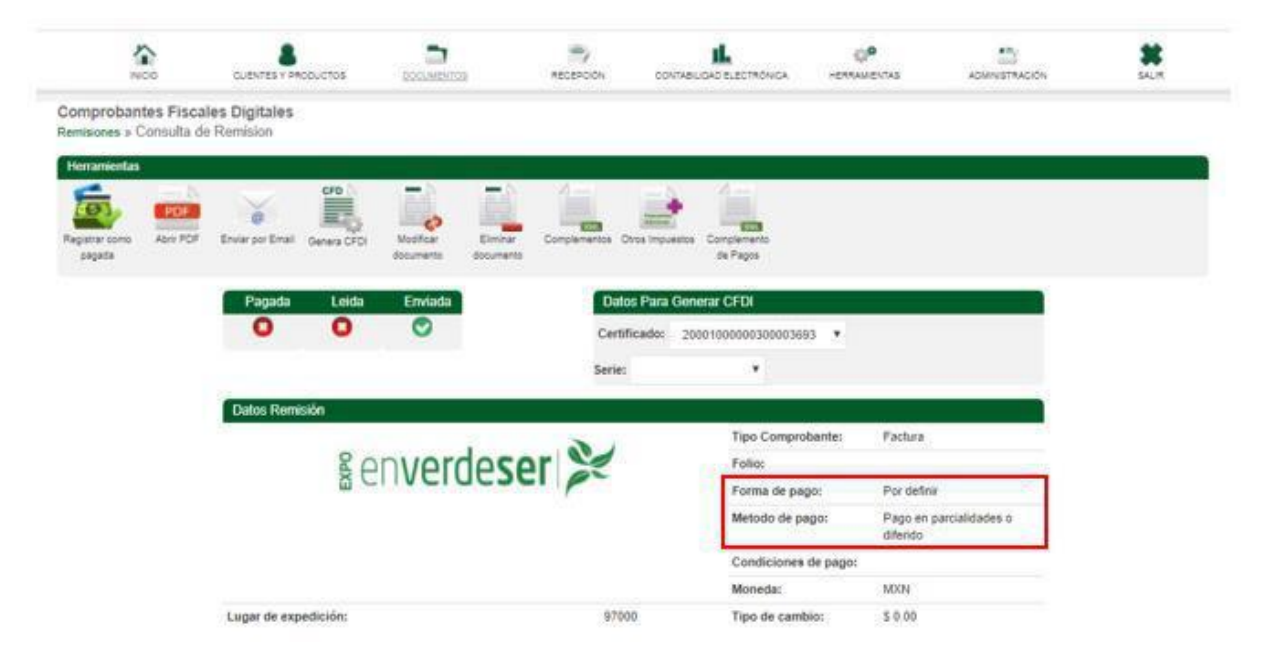

Para el uso del complemento de pagos le ofrecemos dos modalidades:

1.- Agregar el complemento antes de generar el timbrado del documento.

2.- Agregar el complemento a cualquier documento ya timbrado.

Por lo tanto, en el presente manual le detallaremos ambas modalidades, comenzando con la primera opción, partiendo desde la remisión de su documento como remisión en versión 3.3 como se muestra a continuación:

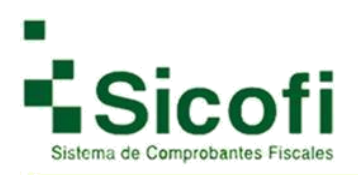

•

#### Sistema de Comprobantes Fiscales

#### Paso 1: Complemento de pagos en remisión:

| NICO                  | CUENTES Y PRODUCTO      | os <u>DOCUMENTOS</u>             | RECEPCION            | LL CONTABLICAD ELECTRONICK                 | C.P.                                    | ADMINISTRACIÓN  | 30 |
|-----------------------|-------------------------|----------------------------------|----------------------|--------------------------------------------|-----------------------------------------|-----------------|----|
| omprobantes Fis       | cales Digitales         |                                  |                      |                                            |                                         |                 |    |
|                       |                         |                                  |                      |                                            |                                         |                 |    |
| Herramientas          |                         |                                  | - 0 4                |                                            |                                         |                 |    |
| egistrar como Abrr PC | F Enviar por Enal Gener | a CFDI Modificar<br>documento di | Elminar Complementos | Ctros Impuestos Complemento de Pagos       |                                         |                 |    |
|                       | Pagada L                | .eida Enviada                    | Dat                  | tos Para Generar CFDI                      |                                         |                 |    |
|                       | 0                       | 0 0                              | Cert                 | ificado: 20001000000300003693              | •                                       |                 |    |
|                       |                         |                                  | Serie                | s <b>v</b>                                 |                                         |                 |    |
|                       | Datos Remisión          |                                  | 8989 -               |                                            |                                         |                 |    |
|                       |                         | ciber                            | ehin.                | Tipo Comproba                              | nte: Factura                            |                 |    |
|                       |                         | CIDCE                            | Junk                 | Folio:                                     | 0.0000000000000000000000000000000000000 |                 |    |
|                       |                         |                                  |                      | Forma de pago:<br>Matada da marca          | Por defin                               | F               |    |
|                       |                         |                                  |                      | Metodo de pago                             | diferido                                | parcialidades o |    |
|                       |                         |                                  |                      | Condiciones de                             | pago: Contado                           |                 |    |
|                       |                         |                                  |                      | Moneda:                                    | MOON                                    |                 |    |
|                       | Lugar de expedició      | e:                               | 520                  | 04 Tipo de cambio:                         | : \$ 0.00                               |                 |    |
|                       | Emisor                  |                                  |                      |                                            |                                         |                 |    |
|                       | Razón Social FACT       | URAELECT                         |                      | RFO                                        | C DC0020624P10                          |                 |    |
|                       | Regimen Fiscal: Ger     | ieral de Ley Personas Mora       | les                  |                                            |                                         |                 |    |
|                       | Receptor                |                                  |                      |                                            |                                         |                 |    |
|                       | Razón Social: LUIS      | GABRIEL DEL ANGEL FLO            | DRES                 | RF                                         | C: AEFL7808219F5                        |                 |    |
|                       | Uso CFDI: Gastos er     | n general                        |                      |                                            |                                         |                 |    |
|                       | Cantidad                | Clave Producto                   | Clave Unidad         | Descripción                                | Valor U.                                | Importe         |    |
|                       | 1.00 S                  | ervicios de facturación          | Unidad de servicio   | ADMINISTRACIÓN DE 50 FOLIO<br>ELECTRONICOS | S 399.00                                | 399.00          |    |
|                       | proveedor num. 77       | 7                                |                      | Subto                                      | stal                                    | 399.00          |    |
|                       | Kanada di Kana          | ¢.                               |                      | IVA T                                      | 0.16%                                   | 63.84           |    |
|                       |                         |                                  |                      | Total                                      |                                         | 462.84          |    |

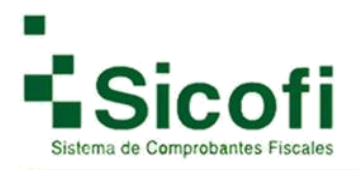

#### Paso 1.1: Complemento de pagos en CFDI emitido:

Clic en agregar pago:

| NUCC.                                        |                                      |                                           | RECEPCION                               | CONTABLOAD BLECTRONICA                                        | OP<br>HERRANENTAS                |                 |
|----------------------------------------------|--------------------------------------|-------------------------------------------|-----------------------------------------|---------------------------------------------------------------|----------------------------------|-----------------|
| nprobantes Fiscale<br>do Facturas » Consulta | s Digitales<br>de Factura            |                                           |                                         |                                                               |                                  |                 |
| Aqui puede enviar y marci                    | er como pegados sus CFDI's 3.3, o    | Sesceiger ei XML y POF or                 | ara un manejo personal.                 |                                                               |                                  |                 |
| namientas                                    |                                      |                                           |                                         | 351                                                           |                                  |                 |
| ter como Envier por Emel<br>specie           | Apri PDF Apri XXL                    | Cencear Agrega<br>Pacture Accerd          | Copier<br>B Documento                   | Contan Page                                                   |                                  |                 |
|                                              | Pagada                               | Enviada                                   | Leida                                   | Folio Fis                                                     | cal                              |                 |
|                                              | 0                                    | 0                                         | 0                                       | 6208969D-C588-11E7-83                                         | 31-00155D014300                  | v)              |
|                                              | Facture                              |                                           |                                         |                                                               |                                  |                 |
|                                              | ractara -                            |                                           |                                         | Tipo Comprobante:                                             | Factura                          |                 |
|                                              | 8 01                                 | vordos                                    | or V                                    | Follo:                                                        | 6160                             |                 |
|                                              | a CI                                 | Werdes                                    | CI PC                                   | Forma de pago:                                                | Por definir                      |                 |
|                                              |                                      |                                           |                                         | Metodo de pago:                                               | Pago en parcialid<br>diferido    | ades o          |
|                                              |                                      |                                           |                                         | Condiciones de pago:                                          |                                  |                 |
|                                              |                                      |                                           |                                         | Lugar de expedición:                                          | 54090                            |                 |
|                                              | Regimen Flacal:                      | General de Ley P                          | Personas Morales                        | Número de certificado:                                        | 2000100000300                    | 003693          |
|                                              | Moneda:                              | Peso Mexicano                             |                                         | Tipo de cambio:                                               | \$ 0.00                          |                 |
|                                              | Emilion:                             | 2017-11-03113.5                           | 0.40                                    |                                                               |                                  |                 |
|                                              | Emisor                               |                                           |                                         |                                                               |                                  |                 |
|                                              | Razon Social: PRUS                   | EBA, S.A. DE C.V.                         |                                         | RFC.                                                          | DC0020524P10                     |                 |
|                                              | Regimen Fiscal: Ge                   | neral de Ley Personas N                   | Morales .                               |                                                               |                                  |                 |
|                                              | Razón Social: ALIM                   | ENTOS DE LA GRANIA                        | SADECV                                  | 85                                                            | C AGR6907153UA                   |                 |
|                                              | Uso CFDI: Adquisic                   | ión de mercancias                         |                                         | 14                                                            |                                  |                 |
|                                              | ClaveProdServ Cantidad               | C. Unidad Unidad                          | d Descripción                           | 5                                                             | Valor U. Im                      | porte Descuento |
| 05                                           | No existe en el 1.000000<br>catàlogo | Unidad de<br>servicio                     |                                         | X                                                             | \$1.00 \$1                       | .00 \$ 0.00     |
|                                              | proveedor num. 777                   |                                           |                                         |                                                               |                                  |                 |
|                                              |                                      |                                           |                                         |                                                               | SUDIDUR<br>NALT 0 150000         | \$1.00          |
|                                              |                                      |                                           |                                         |                                                               | Total                            | \$ 1.16         |
|                                              | 1.1620                               | Cadena<br>59690-C588-11E7-8331            | original del complem                    | ento de certificación del SAT<br>11-09713:58:40(O+e1sm0iOVH4) | 04909701Hke0W6                   | 0               |
|                                              | Mw4gBvTx5+C                          | D1EAPpe3107X2OK9W1<br>acH/4GzwbEwukX6o1Th | IXXKHHP8uhU/eRMFw<br>HJtrMdvdb87NeWU6+0 | 2ZaaOf8QYP+bCs6qvuAak95OL<br>pahFFrTv5ARnwEvw=120001000       | 19/CWMMLUYbNEc/<br>000300022323/ | (WJVE2          |

Uso Público

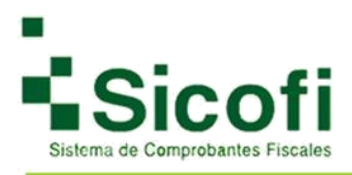

#### Clic en complemento de pago:

|                                       |                                |                                | RECEPCON          |                            | C <sup>O</sup><br>HERRANENTS | s ADMINISTRADON |  |
|---------------------------------------|--------------------------------|--------------------------------|-------------------|----------------------------|------------------------------|-----------------|--|
| mprobantes Fisc<br>Melones » Consulta | cales Digitales<br>de Remision |                                |                   |                            |                              |                 |  |
| erramientas                           |                                |                                |                   | 5                          |                              |                 |  |
| spatne como Anit PO                   | Enveroor Ernel Genera OF       | Modificari<br>documento docume | Complementos o    | tros imputatos<br>de Pagos |                              |                 |  |
|                                       | Pagada Leida                   | Enviada                        | Date              | is Para Generar CFDI       |                              |                 |  |
|                                       | 0 0                            | 0                              | Certif            | lasdo: 20001000000300003   | 693 <b>v</b>                 |                 |  |
|                                       |                                |                                | Serie:            | •                          |                              |                 |  |
|                                       | Datos Remisión                 |                                |                   |                            |                              |                 |  |
|                                       |                                |                                |                   | Tipo Comp                  | robante: Pa                  | egoe            |  |
|                                       | XPO                            | enverdes                       | er 😹              | Follo:                     |                              |                 |  |
|                                       | L.                             |                                |                   | Forma de p                 | aĝo:                         |                 |  |
|                                       |                                |                                |                   | Metodo de                  | pago:                        |                 |  |
|                                       |                                |                                |                   | Condicione                 | e de pago;                   |                 |  |
|                                       |                                |                                |                   | Moneda:                    | 00                           | OX.             |  |
|                                       | Lugar de expedición:           |                                | 5409              | 0 Tipo de car              | nblo: 5                      | 0.00            |  |
|                                       | Emisor                         |                                |                   |                            |                              |                 |  |
|                                       | Razón Social: PRUESA,          | S.A. DE C.V.                   |                   |                            | RFC: DC002082                | 4P10            |  |
|                                       | Regimen Fiscal General         | de Ley Personas Morales        |                   |                            |                              |                 |  |
|                                       | Receptor                       |                                |                   |                            |                              |                 |  |
|                                       | Razon Social ALIMENTO          | S DE LA GRANJA SA DE (         | οv                |                            | RFC: AGR690                  | 7153UA          |  |
|                                       | Uso CFDI: Adquisición de       | mercancias                     |                   |                            |                              |                 |  |
|                                       |                                | CEED Referencedor              |                   |                            |                              |                 |  |
|                                       |                                |                                | 6208969D-C588-11E | 7-8331-00155D014300        |                              |                 |  |
|                                       | Cantildad                      | Clave Producto                 | Clave Unidad      | Descripción                | Valor                        | U. Importe      |  |
|                                       | 1.000000 Sen                   | icios de facturación           | Actividad         | Pago                       | 0.0000                       | 0.000000        |  |
|                                       |                                |                                |                   |                            | Subtotal                     | 0.000000        |  |
|                                       |                                |                                |                   |                            |                              | A AAAAAA        |  |

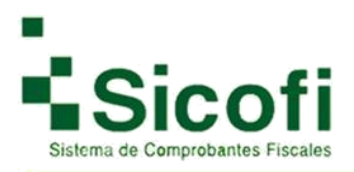

#### Paso 2: Agregar nuevo pago

Al seleccionar el agregado del complemento desde la remisión le aparecerán las siguientes opciones:

| NICIO                                                                                                    | CLENTER Y PRODUCTOR                                                                                                    | DOG/MENTOD                                                                        | #805F0/0%                                 | CONTABLIDÃO BLECTMONICA                          | HERMAINENTAS                         | ADMINISTRACION | SAUR      |
|----------------------------------------------------------------------------------------------------|----------------------------------------------------------------------------------------------------|-----------------------------------------------------------------------------------|-------------------------------------------|--------------------------------------------------|--------------------------------------|----------------|-----------|
| Comprobantes F<br>Remisión » Listado                                                                                                    | Fiscales Digitales<br>Pagos                                                                                                    |                                                                                   |                                           |                                                  |                                      |                |           |
| Agui tene accese                                                                                                    | o a los documentos generados de las                                                                                                    | dos versiones actuales.                                                           |                                           |                                                  |                                      |                |           |
|                                                                                                    | Herran                                                                                                    | vientas                                                                           |                                           |                                                  |                                      |                |           |
|                                                                                                    | -                                                                                                    | -16-2                                                                             |                                           |                                                  |                                      |                |           |
|                                                                                                    | Repr                                                                                                    | aar Apreper Noevo                                                                 |                                           |                                                  |                                      |                |           |
|                                                                                                    |                                                                                                    | Pago                                                                              |                                           |                                                  |                                      |                |           |
|                                                                                                    | Initio 20                                                                                                    | 16/10/23 Fer 2017/                                                                | 10/23                                     | Bustar                                           |                                      |                |           |
| -                                                                                                    |                                                                                                    |                                                                                   | and the second second                     |                                                  |                                      |                |           |
| Comprobantes Fisc                                                                                                    | ales Digitales                                                                                                    |                                                                                   | 100 March 100                             |                                                  | 10000                                |                |           |
|                                                                                                    | Fecha Pago                                                                                                    |                                                                                   | Forma de Pago                             |                                                  | Moneda                               | 17             | sporte    |
|                                                                                                    |                                                                                                    |                                                                                   | No se enco                                | ostraron pagos.                                  |                                      |                |           |
|                                                                                                    |                                                                                                    |                                                                                   |                                           | 115                                              |                                      |                |           |
| Registros (1-1)                                                                                                    |                                                                                                    |                                                                                   |                                           | 3                                                |                                      |                | 5 10 20 5 |
| o 3: Gu                                                                                                    | ardar pago                                                                                                    |                                                                                   |                                           |                                                  |                                      |                |           |
| 60 3: Gu                                                                                                    | ardar pago                                                                                                    | 7                                                                                 |                                           |                                                  |                                      | <b>5</b> 7,    |           |
| io 3: Gu                                                                                                    | ardar pago                                                                                                    |                                                                                   | ALCEPODA                                  | CONTRALICAD ELECTRONICA                          | <b>©®</b><br>H€RRAMEINTAS            | ADUNISTRACION  | SK BALK   |
| probantes Fisc                                                                                                    | ardar pago                                                                                                    | <b>200</b> 449100                                                                 | ABCEPOON                                  | CONTRALICAD ELECTRONICA                          | -Garwellar                           | ADMINISTRACION | *<br>Dut  |
| SO 3: GUA                                                                                                    | ardar pago                                                                                                    | Documentos<br>pocumentos                                                          | ABOSPOON                                  | CONTRALIDAD ELECTRONICK                          | <b>O</b><br>HERRANENTAL              | ADUNISTRACIÓN  | *<br>BAUK |
| iprobantes Fisc<br>Page vede modificer i                                                                                                    | ardar pago<br>cuevta y Populatos<br>ales Digitales<br>mento Recepción de Pagos<br>au Comprobaria Físcal Digital y des                                                                                                    | Cocountertical<br>cargar el XXIL y PDP pars un                                    | ABOSPOON<br>manejo personal               | CONTRALEND ELECTRONICK                           | ф <b>е</b><br>Неялиенты              | ADUNISTRACIÓN  | *<br>DALK |
| SO 3: GUA                                                                                                    | ardar pago<br>cuevta y Productos<br>ales Digitales<br>mento Recepción de Pagos<br>au Comprobarte Flacal Digital y des                                                                                                    | DocuMentos<br>eargar el XXIL y PDP para un                                        | ABOSPOON<br>manejo personal               | CONTRALEND ELECTRONCS                            | <b>O</b> <sup>®</sup><br>HERRACENTAS | ADUNISTRACION  | *<br>Ma   |
| So 3: Gui<br>Mecto<br>aprobantes Fisc<br>a Parcel = Comple<br>Aqui puede modificar o                                                                                                    | ardar pago<br>cuerta y recourse<br>ales Digitales<br>mento Recepción de Pagos<br>au Comprobaria Flacal Digosi y des                                                                                                    | Cargar el XXXL y PDP para un                                                      | ABCSPOOL<br>manejo personal               | CONTRALICAD ELECTRONICS                          | -essauentas                          | ADUNISTRACION  | *<br>bia  |
| co 3: Gui<br>ecco<br>probantes Fisc<br>influces = Comple<br>Aqui puede modificar                                                                                                    | ardar pago<br>CUENTES Y PODUCTOS<br>ales Digitales<br>mento Recepción de Pagos<br>au Comprobante Físcal Digital y des                                                                                                    | DocuMentos<br>cargar el XXX. y PDF para un                                        | ABCSPCON<br>manejo personal               |                                                  | -essaueturas                         | ADUNISTRACIÓN  | *<br>but  |
| so 3: Gui<br>ecco<br>probantes Fisc<br>a Parco = Comple<br>Aqui puede modificar i                                                                                                    | ardar pago<br>cuevta v Popuetos<br>ales Digitales<br>mento Recepción de Pagos<br>su Comprobaria Piscal Dipisi y des<br>functionaria                                                                                                    | Decontractor<br>cargar el XXL y PDF para un<br>ter<br>cargar de XXL y Cof para un | Ascarbox<br>manejo personal               | CONTRALICAD ELECTRONICA                          | -essavetoras                         | ADUMETRACIÓN   | *<br>BGR  |
| co 3: Gui                                                                                                    | ardar pago<br>cuevta y incourtos<br>ales Digitales<br>mento Recepción de Pagos<br>au Comprobaria Fiscal Diptal y des<br>Rue Comprobaria Fiscal Diptal y des<br>Rue Comprobaria Fiscal Diptal y des                                                                                                    | Decommentari<br>cargar el XML y PDF pars un<br>tas<br>Carcalar                    | Receisional                               | CONTRALICAD ELECTRONICA                          | <b>e</b><br>Herring                  | ADMINISTRACIÓN | **<br>BAR |
| probantes Fisc<br>Proce - Comple<br>Agu puede modificar (<br>Agu puede modificar (                                                                                                    | ardar pago<br>cuevta y incourtos<br>ales Digitales<br>mento Recepción de Pagos<br>au Comprobarte Fiscal Diptal y des<br>fueranto<br>Guerta Pago                                                                                                    | Efectives                                                                         | Receivional                               |                                                  | estateturas                          |                | #<br>No.4 |
| so 3: Gui<br>Noto<br>probantes Fisc<br>Probantes Fisc<br>Probantes Pisc<br>Probantes Pisc<br>Pisc<br>Pisc<br>P | ardar pago<br>cuevta v Hopocros<br>ales Digitales<br>mento Recepción de Pagos<br>au Comprobaria Fiscal Diptal y des<br>UCOMPROBARIA Fiscal Diptal y des<br>UCOMPROBARIA Fiscal Diptal y des<br>UCOMPROBARIA Fiscal Diptal y des<br>UCOMPROBARIA Fiscal Diptal y des<br>UCOMPROBARIA Fiscal Diptal y des<br>UCOMPROBARIA Fiscal Diptal y des | Efectivo                                                                          | Receivional<br>manejo personal<br>* Moned | солтави сало в цестя очиса<br>ак Рево Мехісало т | esenance turns                       | ADUMUSTRACIÓN  | \$62.84   |

#### Paso 4: Regresar (en caso de no necesitar algún otro pago para el documento)

| NOD                                      | CUENTES Y PRODUCTOS                              | DOCUMENTOS                                   | RECEPCION                    | CONTABUDAC ELECTRONICA | HEMAMENTAS | ADMINISTRACION | SAUR     |
|------------------------------------------|--------------------------------------------------|----------------------------------------------|------------------------------|------------------------|------------|----------------|----------|
| omprobantes Fise<br>misión » Lístado Pag | cales Digitales<br>gos                           |                                              |                              |                        |            |                |          |
| Aqui Sene acceso a l                     | os documentos penerados de las do                | s versiones actuales.                        |                              |                        |            |                |          |
| ) Se agrego el pago el                   | itosamente.                                      |                                              |                              |                        |            |                |          |
|                                          | Herramie                                         | ntas                                         |                              |                        |            |                |          |
|                                          |                                                  |                                              |                              |                        |            |                |          |
|                                          | -                                                | -94                                          |                              |                        |            |                |          |
|                                          | Regresa                                          | Agregar Nuevo<br>Pago                        |                              |                        |            |                |          |
|                                          | Regress                                          | Agregar Nuevo<br>Pago<br>V10/23 Fil: 2017/1  | 023 Q                        | Dutor                  |            | _              |          |
| Comprobantes Fiscales                    | Regress<br>Regress<br>Digitales                  | Agregar Nuevo<br>Pago<br>V10/23 Fit: 2017/1  | 1923 Q                       | Datar                  |            |                |          |
| Comprobantes Fiscales<br>Fr              | Rapesa<br>Inicio: 2011<br>Dogiteles<br>esta Pago | Agregar Noevo<br>Pago<br>V10/23 File: 2017/1 | 10/23 Q                      | Ratar                  | Moreda     |                | lesporte |
| Comprobanties Fracates<br>Fr             | Rayese<br>Incice 2011<br>Doyzeles<br>esha Page   | Agregor Nuero<br>Pago<br>V10/23 Fin: 2017/1  | Forma de Pago<br>No se encor | bacar                  | Moneda     |                | Importe  |

Uso Público

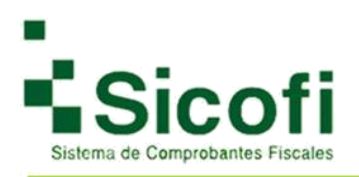

#### Paso 5: Generar CFDI

|                                  |                               |                        | RECEPCION                           |                                         | і<br>м нем    |                     |                 | * |
|----------------------------------|-------------------------------|------------------------|-------------------------------------|-----------------------------------------|---------------|---------------------|-----------------|---|
| Comprobantes Fis                 | cales Digitales               |                        |                                     |                                         |               |                     |                 |   |
| temisiones » Consulta            | de Remision                   |                        |                                     |                                         |               |                     |                 |   |
| Herramientas                     | CED                           | -                      | -                                   |                                         |               |                     |                 |   |
| (O) POF                          |                               | 0                      |                                     | 1 1 1 1 1 1 1 1 1 1 1 1 1 1 1 1 1 1 1   |               |                     |                 |   |
| Registrar como Aonr PO<br>peoada | OF Enviar por Email Genera Cr | DI Modificar I         | Eliminar Complementos (<br>xoumento | Otros Impuestos Complemento<br>de Pagos |               |                     |                 |   |
| 1998 - S                         |                               |                        |                                     |                                         |               |                     |                 |   |
|                                  | Pagada Leid                   | a Enviada              | Dat                                 | os Para Generar CFDI                    |               |                     |                 |   |
|                                  | 0 0                           | 0                      | Cert                                | ficado: 200010000000000                 | 003693 *      |                     |                 |   |
|                                  |                               |                        | Serie                               | •                                       |               |                     |                 |   |
|                                  | Datos Remisión                |                        |                                     |                                         |               |                     |                 |   |
|                                  |                               | cibor                  | ebio                                | Tipo Co                                 | mprobante:    | Factura             |                 |   |
|                                  |                               | CIDER                  | - in                                | Folio:                                  |               |                     |                 |   |
|                                  |                               |                        |                                     | Forma d                                 | e pago:       | Por defin           | ·               |   |
|                                  |                               |                        |                                     | Metodo                                  | de pago:      | Pago en<br>diferido | parcialidades o |   |
|                                  |                               |                        |                                     | Condici                                 | ones de pago: | Contado             |                 |   |
|                                  |                               |                        |                                     | Moneda                                  |               | MOON                |                 |   |
|                                  | Lugar de expedición:          |                        | 620                                 | 04 Tipo de                              | cambio:       | \$ 0.00             |                 |   |
|                                  | Emisor                        |                        |                                     |                                         |               |                     |                 |   |
|                                  | Razón Social: FACTUR          | AELECT                 |                                     |                                         | RFC: DCC      | 0020024P10          |                 |   |
|                                  | Regimen Fiscal: Genera        | I de Ley Personas Mora | lies                                |                                         |               |                     |                 |   |
|                                  | Receptor                      |                        |                                     |                                         |               |                     |                 |   |
|                                  | Razón Social: LUIS GAI        | IRIEL DEL ANGEL FLO    | RES                                 |                                         | RFC: AE       | FL7808219F5         |                 |   |
|                                  | Uso CFDI: Gastos en ge        | neral                  |                                     |                                         |               |                     |                 |   |
|                                  | Cartidad                      | Clave Producto         | Clave Unidad                        | Descripción                             |               | Valor U.            | Importe         |   |
|                                  | 1.00 Servi                    | cios de facturación    | Unidad de servicio                  | ADMINISTRACIÓN DE 5<br>ELECTRONICOS     | FOLIOS        | 399.00              | 399.00          |   |
|                                  | proveedor num. 777            |                        |                                     |                                         | Subtotal      |                     | 399.00          |   |
|                                  |                               |                        |                                     |                                         | IVA T 0.16%   | í                   | 63.84           |   |
|                                  |                               |                        |                                     |                                         | null R 0.0%   |                     | 0.00            |   |
|                                  |                               |                        |                                     |                                         | Total         |                     | 402.84          |   |

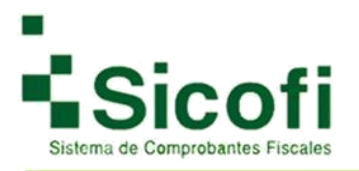

Una vez que ya se encuentre agregado el complemento de pagos y el documento este timbrado como se muestra en la siguiente figura:

| omprobantes Fiscales Digitales<br>stado Factura » Consulta de Factura<br>Asul suete envary marcar como espasos sus CPDrs 3.3. descendar el XVL y PDF este un marco personal. |                                                                                                    |                                                              |                 |  |
|----------------------------------------------------------------------------------------------------|----------------------------------------------------------------------------------------------------|--------------------------------------------------------------|-----------------|--|
| Apul puede enviar y marcar como ospados sus CPDrs 3.3, descendar el XML y PDP dara un manero personal.                                                                       |                                                                                                    |                                                              |                 |  |
|                                                                                                    |                                                                                                    |                                                              |                 |  |
| Bu OFDI Ne generatio exitosamente.                                                                                                    |                                                                                                    |                                                              |                 |  |
| eramientas                                                                                                    |                                                                                                    |                                                              |                 |  |
|                                                                                                    | -                                                                                                    |                                                              |                 |  |
| gistrar como Envier por Email Apri POF Apri XXII, Cancelar Agregar Copiar /                                                                                                  | Agreger Pept                                                                                                    |                                                              |                 |  |
| pegada Factura Addenda Documento                                                                                                    |                                                                                                    |                                                              |                 |  |
| Pagada Enviada Leida                                                                                                    | Fallo F                                                                                                    | boal                                                         |                 |  |
| 0 0 0                                                                                                    | 234CAC75-B8DD-11E7-                                                                                                    | 47A9-00155D014300                                            | 100             |  |
| Factura                                                                                                    |                                                                                                    |                                                              |                 |  |
| olboroblo                                                                                                    | Tipo Comprobante:                                                                                                    | Factura                                                      |                 |  |
| cipercip                                                                                                    | Folia                                                                                                    | 9009                                                         |                 |  |
|                                                                                                    | Forma de pago:                                                                                                    |                                                              |                 |  |
|                                                                                                    | Metodo de pago:                                                                                                    |                                                              |                 |  |
|                                                                                                    | Condiciones de pago:                                                                                                    | Contado                                                      |                 |  |
| Raniman Plenal Consist on Lav Colonias Unista                                                                                                    | Lugar de expedicion.                                                                                                    | 20004                                                        |                 |  |
| Moneda: Peso Mexicano                                                                                                    | Tipo de cambio:                                                                                                    | \$ 0.00                                                      | te.             |  |
| Fecha y Hora de 2017-10-24T12:02:36                                                                                                    |                                                                                                    |                                                              |                 |  |
| Emilion<br>Evolus Exciti IBABI BOT                                                                                                    |                                                                                                    | - 00000001040                                                |                 |  |
| Racimen Fiscal: General de Lev Personas Morales                                                                                                    | - BES                                                                                                    | 2. DOD020524P10                                              |                 |  |
| Level 10 the Conference Control (1997) and 1997 and 1997 and 1997 and 1997 and 1997 and 1997 and 1997 and 1997                                                               |                                                                                                    |                                                              |                 |  |
| Neceptor                                                                                                    |                                                                                                    |                                                              |                 |  |
| Raton Social LUIS GADRIEL DEL ANGEL FLORES                                                                                                    | RP.                                                                                                    | C: AEFL7808219#5                                             | 8               |  |
| Uso CFDI: Gastos en general                                                                                                    |                                                                                                    |                                                              |                 |  |
|                                                                                                    |                                                                                                    | 10.148/01 A-148/04                                           | Contract on the |  |
| ClaveProdServ Cantidad C. Unidad Unidad Description                                                                                                    | do ZA Roller Blootheast                                                                                                  | Valor U. Importe                                             | Descuento       |  |
| tacturación                                                                                                    | de av hande biedranidae                                                                                                  | 9 132.00 9 132.00                                            | 30.00           |  |
|                                                                                                    |                                                                                                    |                                                              |                 |  |
| proveedor num. 777                                                                                                    |                                                                                                    | Subtotal                                                     | \$ 399.00       |  |
|                                                                                                    |                                                                                                    | IVA T 0.150000                                               | \$ 63.84        |  |
|                                                                                                    |                                                                                                    | Total                                                        | \$ 462,84       |  |
|                                                                                                    |                                                                                                    |                                                              |                 |  |
| Cadena onginal del complex<br>[1.1]234CAD75-88DD-11E7-A7A9-00155004300[201<br>celv12/845/44627J4x4971E4vv/89H154/70x32074e1PSi<br>++6IAH888CNWIRJy1RapeI/7bPUUW94XDN85/      | rento de certificación del SAT<br>7-10-24T12.02.37 TIOMeGNkox1<br>UlgV40171wE3Vwotrnin7Af385<br>gTrMNNu+DN015Exc=[200010 | RAgtmHbX9LDbWRL8o<br>gkgr0f9twSrM8KAa/90y<br>20000300022323j |                 |  |
| Sellio digita<br>TIOMeGNxxx1PAggmHtX9LDbWRL8ooxvH2R6Lxrq7.5<br>h7Afta55gkgrd5fx8fx4a30g++6Ar486BCWWP                                                                         | al del émisor<br>skös7ERviV/SPinSk7OxSzp7ers<br>Uy1Raber7ibPUUv94bxDN8FqTr                                               | PSUgV40171wE3V%btml<br>MNNu+DN015Exp+                        |                 |  |
|                                                                                                    |                                                                                                    |                                                              |                 |  |

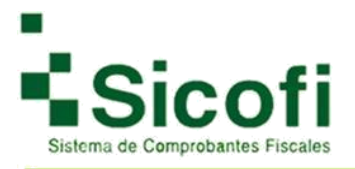

Una vez que su documento ya se encuentre generado, y sea necesario emitir el complemento de pago, este documento lo encontraremos en el apartado de Documentos -> Documentos 3.3 -> CFDI's Emitidos Pagos.

Si a su documento no se le agrego previamente el complemento, se lo podrá agregar después de emitido localizando el documento previo en Documentos -> Documentos 3.3 -> CFDI's Emitidos.

El agregado del complemento como se describe a continuación es el mismo y cuenta con la misma validez en ambos casos.

| \$000 NOO                          |                                          | 200340403                                                 | RECEPCIÓN C                                                            | а<br>в околівктио:             | LECTRÓNI                                            | CA HER     | <b>O<sup>9</sup></b><br>RAMENTAS                                        | ADMINISTR | ACIÓN . |    | 3  |        |
|------------------------------------|------------------------------------------|-----------------------------------------------------------|------------------------------------------------------------------------|--------------------------------|-----------------------------------------------------|------------|-------------------------------------------------------------------------|-----------|---------|----|----|--------|
| Comprobantes F<br>Documentos + CFD | liscales Digitales<br>D's Emitidos Pagos | DOCUMENTOS    Nuevo Documento  Remisiones  CFD's Ensitios | RETENCIONES<br>> Nueva Retencion<br>> Remisiones<br>> Retencion Genera | NO8<br>> Mi<br>> Gi<br>da > Re | <b>dinia</b><br>uevo Reci<br>enerar Re<br>emisiónes | bo<br>obos | DOCUMENTOS 3.3<br>> Nueva Documento<br>> Remisiones<br>> CFDrs Emitidee |           |         |    |    |        |
| Folio                              | Serie:                                   | > CFDr's Sucuraies                                        | 24                                                                     | > Ri<br>Uecer                  | ecibos de                                           | Nómina     | » CFDI's Emilidos<br>Pagos                                              |           | F       |    |    |        |
| Comprobantes Fisca                 | sles Digitales                           |                                                           |                                                                        |                                |                                                     |            |                                                                         |           |         |    |    |        |
| RFC Receptor                       | Razon Social del Receptor                | Folio                                                     | Fiscal (UUID)                                                          | Serie                          | Folio                                               | Fecha      | Monto                                                                   | Тіро      | 1       | \$ | 00 | Estado |
| AEFL7000219F5                      | LUIS GABRIEL DEL ANGEL FLORES            | 234CAC75-880D                                             | 1187-8789-0015500143                                                   | 00                             | 6009                                                | 2017-10-22 | 5 462 54                                                                | 0         | 0       | 0  | 0  | 0      |

Al seleccionar el archivo al cual se le va agregar el complemento, se desplegará mostrando en la barra de herramientas el icono para "Agregar Pago" como se muestra a continuación:

| mprobantes Fiscales Dip<br>ado Facturas » Consulta de F | pitales<br>actura           |                                                                                                    |                                |                           |           |
|---------------------------------------------------------|-----------------------------|----------------------------------------------------------------------------------------------------|--------------------------------|---------------------------|-----------|
| Aqui puede envíar y marcar com                          | o pagados eva CPD/x 3.3, de | ecargar el XVIL y PDP para un manejo personal                                                                                                    |                                |                           |           |
| Annamiantes                                             |                             |                                                                                                    |                                |                           |           |
| 1                                                       | 0.0                         |                                                                                                    |                                |                           |           |
| (B) 6 6                                                 | OF AM                       |                                                                                                    |                                |                           |           |
| getar core Envier por Email Ad                          | TPOP ADITIXAL               | Caroear Agregar Copus d                                                                                                    | Agreger Page                   |                           |           |
| belace                                                  |                             | ratura Attenta Lotumento                                                                                                    |                                |                           |           |
|                                                         | Pagada                      | Enviada Leida                                                                                                    | Folio Fil                      | cal                       |           |
|                                                         | 0                           | 0 0                                                                                                    | 234CAC75-8800-11E7-A           | 749-001550014300          |           |
|                                                         |                             |                                                                                                    |                                | Contraction of the second |           |
|                                                         | Factura                     | and the second second second second second second second second second second second second second second second                                                                                                    |                                |                           |           |
|                                                         | C                           | iberchip                                                                                                    | Tipo Comprobante:              | Factura                   |           |
|                                                         | -                           | - Cline                                                                                                    | Folio                          | 0089                      |           |
|                                                         |                             |                                                                                                    | Porma de pago:                 |                           |           |
|                                                         |                             |                                                                                                    | Condiciones de pago:           | Contado                   |           |
|                                                         |                             |                                                                                                    | Lugar de expedición:           | 52004                     |           |
|                                                         | Regimen Fiscal:             | General de Ley Personas Morales                                                                                                    | Número de certificado:         | 200010000003000038        | 93        |
|                                                         | Moneda:                     | Peso Mexicano                                                                                                    | Tipo de cambio                 | 3 0.00                    |           |
|                                                         | Fecha y Hora de             | 2017-10-24712-02:36                                                                                                    |                                |                           |           |
|                                                         | Emisión:                    |                                                                                                    |                                |                           |           |
|                                                         | -                           |                                                                                                    |                                |                           | _         |
|                                                         | Emisor                      |                                                                                                    |                                |                           |           |
|                                                         | Razón Social: FAGTU         | JRAELECT                                                                                                    | RFG                            | DC0020024P10              |           |
|                                                         | Regimen Fiscal Gen          | eral de Ley Personas Morales                                                                                                    |                                |                           |           |
|                                                         | -                           |                                                                                                    |                                |                           |           |
|                                                         | Heceptor                    |                                                                                                    |                                |                           |           |
|                                                         | Hazon Social LUIS C         | ABRIEL DEL ANGEL FLORES                                                                                                    | KPC                            | AEPL/808219PS             |           |
|                                                         | use of en obside an         | Jacob Contraction of the second second secon |                                |                           |           |
| -                                                       |                             | And the second second second                                                                                                    |                                |                           |           |
| Clave                                                   | Producerv Canadad           | G. Unded Descripcion                                                                                                    | de Réference Promissione       | Valor U. Emporte          | Descuento |
| fact                                                    | uración                     | Activities                                                                                                    | de su Policis Electronicos     | 3 244 50 3 244 50         | 30.00     |
|                                                         |                             |                                                                                                    |                                |                           |           |
| pr                                                      | oveedor num, 777            |                                                                                                    |                                | Subtotal                  | \$ 399.00 |
|                                                         |                             |                                                                                                    |                                | NA T 0.160000             | 5 83.84   |
|                                                         |                             |                                                                                                    |                                | Total                     | 5 402.84  |
|                                                         |                             |                                                                                                    |                                |                           |           |
|                                                         |                             |                                                                                                    |                                |                           |           |
|                                                         |                             | Cadena original del complet                                                                                                    | nento de certificación del SAT |                           |           |

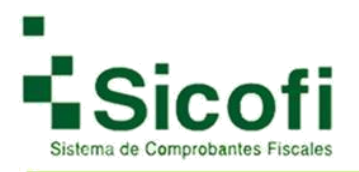

#### Complemento de pagos con documento

#### timbrado Paso 1: Agregar pago

El complemento de pagos siempre se va a mostrar con el documento en ceros y con una nueva opción en la barra de herramientas, para el agregado del complemento de pagos en el documento seleccionado.

| NO0                    |                        |                                 | RECEPCIÓN            |                           | HERRANEVTAS      | ADMINISTRACIÓN |  |
|------------------------|------------------------|---------------------------------|----------------------|---------------------------|------------------|----------------|--|
| mprobantes Fis         | cales Digitales        |                                 |                      |                           |                  |                |  |
| misiones a Consulta    | de Hemision            |                                 |                      |                           |                  |                |  |
| lerramientas           |                        |                                 |                      |                           |                  |                |  |
| (0) POP                |                        |                                 |                      |                           |                  |                |  |
| agistrar como Abrir PC | DF Enviar por Email Ge | enera CFDI Modificar Eler       | inar Complementos Ot | tos impuestos Complemento |                  |                |  |
| pagada                 |                        | documento docur                 | nento                | de Pagos                  |                  |                |  |
|                        | Pagada                 | Leida Enviada                   | Dates                | s Para Generar CFDI       |                  |                |  |
|                        | 0                      | 0 0                             | Certifi              | cado: 200010000003000     | 03693 🔻          |                |  |
|                        |                        |                                 | Serie:               |                           |                  |                |  |
|                        | Dates Readeling        |                                 | _                    |                           |                  |                |  |
|                        | Datos Herrisio         |                                 |                      | Tipo Com                  | prohante: Pagos  |                |  |
|                        |                        | CIDE                            | np                   | Folio:                    | processing       | 6              |  |
|                        |                        | L L                             |                      | Forma de                  | pago:            |                |  |
|                        |                        |                                 |                      | Metodo d                  | e pago:          |                |  |
|                        |                        |                                 |                      | Condicio                  | nes de pago:     |                |  |
|                        |                        |                                 |                      | Moneda:                   | XXX              |                |  |
|                        | Lugar de expedi        | ción:                           | 52004                | Tipo de c                 | ambio: \$ 0.00   |                |  |
|                        | Emisor                 |                                 |                      |                           |                  |                |  |
|                        | Razón Social: FA       | CTURAELECT                      |                      |                           | RFC DC0020624P1  | 0              |  |
|                        | Regimen Fiscal: (      | General de Ley Personas Morales |                      |                           |                  |                |  |
|                        | Receptor               |                                 |                      |                           |                  |                |  |
|                        | Razón Social: LU       | IS GABRIEL DEL ANGEL FLORE      | 15                   |                           | RFC: AEFL7808219 | F5             |  |
|                        | Uso CFDI: Gasto        | s en general                    |                      |                           |                  |                |  |
|                        |                        | <b>CEDI Relacionados</b>        |                      |                           |                  |                |  |
|                        |                        |                                 | 234CAC75-88DD-11E7   | -A7A9-00155D014300        |                  |                |  |
|                        | Contract               | Charles David and a             | Object lists 4       | Design of the             |                  |                |  |
|                        | Cantidad 1.00          | Clave Producto                  | Activitiant          | Escapeon                  | 0.00             | a no           |  |
|                        | 1.00                   | oervicios de tacuración         | Activicad            | Fago                      | 0.00             | 0.00           |  |
|                        |                        |                                 |                      |                           | Subtotal         | 0.00           |  |
|                        |                        |                                 |                      |                           | Total            | 0.00           |  |

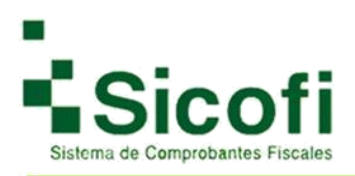

#### Paso 2: Agregar nuevo pago

| Comprobantes Fiscales Digitales<br>Remain » Listado Pagos<br>Aqui tene acceso a los documentos generados de las dos versiones actuales.<br>Herramientas                                                                                                    | antes Fiscales Digitales<br>Listado Pagos<br>ne acceso a los documentos generados de las dos versiones actuales<br>Hereamboritas<br>Pegesar Agrigar Nuero<br>Pago | ACC NOO               |                                    |                     | MEGERCIÓN | O <sup>®</sup><br>HEMMIENCIE | ADVINIETRACIÓN | * |
|----------------------------------------------------------------------------------------------------|----------------------------------------------------------------------------------------------------|-----------------------|------------------------------------|---------------------|-----------|------------------------------|----------------|---|
| Aqui tene acceso a los documentos generados de las dos versiones actuales.                                                                                                    | ne acceso a los documentos generados de las dos versiones actuales.  Herramiloridas  Regresar  Regresar  Regresar                                                 | Comprobantes Fis      | cales Digitales                    |                     |           |                              |                |   |
| Herramientas                                                                                                    | Herramioritas<br>Pagrisar<br>Pagrisar Nuero<br>Pago                                                                                                    | Aqui tiene acceso a i | os documentos generados de las dos | versiones actuales. |           |                              |                |   |
| <ul> <li>14</li> </ul>                                                                                                    | Regresar Agreger Nuero<br>Pago                                                                                                    |                       | Herramier                          | ess.                |           |                              |                |   |
| The start is a second start in the second start is a second start in the second start in the second start in the second start | Regresar Agregar Nuero<br>Pago                                                                                                    |                       |                                    |                     |           |                              |                |   |
| Ragrasar Agragar Nuelo<br>Pago                                                                                                    |                                                                                                    |                       |                                    | -94                 |           |                              |                |   |

#### Paso 3: Guardar Pago (en una sola exhibición)

Una vez que el llenado se haya generado de forma correcta, procedemos a guardar la información del complemento para su generación.

| ANOD NOD                            |                                              |                            | RECEPCIÓN          |                          | -OP<br>HERRANENTAE  |            | *     |
|-------------------------------------|----------------------------------------------|----------------------------|--------------------|--------------------------|---------------------|------------|-------|
| mprobantes Fis<br>ado Pagos » Cómpl | cales Digitales<br>emento Recepción de Pagos |                            |                    |                          |                     |            |       |
| Aqui puese modifica                 | r su Comprobante Piscal Digital y des        | cargar ei XML y POP para u | n manejo personal. |                          |                     |            |       |
|                                     | Herramies<br>Guardar Pag                     | o Carcear                  |                    |                          |                     |            |       |
| agos                                | 1010 Epima de Papar                          | Floring                    | Y Hone             | te Daro Mavinano 💌       | Tino De Cambio: 0   | 00 Monto A | 17.84 |
| reuna ragu. 2011                    | roso.                                        |                            |                    | AL PERMIT                | npo de Canolo o     |            | 2.04  |
| lumero de Operación                 | n: 020                                       |                            |                    |                          |                     |            |       |
| Docume                              | ento Relacionado                             |                            |                    |                          |                     |            |       |
| * Id Dor                            | umento: 234CAC75-B8DD-11E                    | 7-A7A9 Metodo D            | e Pago DR: Pago    | en una sola exhibición 🔻 | * Moneda DR: Peso M | exicano 🔻  |       |
|                                     | Panado: 452.84                               | Folio: 1                   | Serie;             | A Tipo de Cam            | bio DR:             |            |       |
| Imports                             | alland. And a                                |                            |                    |                          |                     |            |       |
| Imports                             | rapid.                                       |                            |                    |                          |                     |            |       |

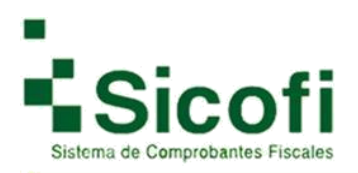

#### Paso 3.1: Guardar Pago (en Pago en Parcialidades o diferidos)

| A NOR                                                                             |                                                                                                    | ROGUMENTER                | RECEPCIÓN                       | CONTABLIDAD ELECTRONICA | HERRAMIENTAS                                       | ADUNISTRACIÓN  | <b>*</b> |
|-----------------------------------------------------------------------------------|----------------------------------------------------------------------------------------------------|---------------------------|---------------------------------|-------------------------|----------------------------------------------------|----------------|----------|
| omprobantes Fise<br>stado Pagos » Comple                                          | ales Digitales<br>mento Recepción de Pagos                                                                   |                           |                                 |                         |                                                    |                |          |
| Aqui puede modificar                                                              | su Comproberte Fiscal Digital y desc                                                                         | argar el XML y PDF para u | n manejo personal               |                         |                                                    |                |          |
|                                                                                   | Herramient                                                                                                   |                           |                                 |                         |                                                    |                |          |
|                                                                                   | Guardar Page                                                                                                 | Cancelar                  |                                 |                         |                                                    |                |          |
| igos                                                                              | Guardar Page                                                                                                 | Cancelar                  |                                 |                         |                                                    |                | 1        |
| egos<br>Fecha Pago: 2017/                                                         | Guerder Page                                                                                                 | Cancelar                  | * Moneda                        | E Peso Mexicano 🔻       | Tipo De Cambio: 0 (                                | 00 Montos 50   | 0        |
| inero de Operación                                                                | Guerdar Page<br>11.02 * Forma de Pago:                                                                       | Cancelar<br>Efectivo      | • Moneda                        | B Peso Mexicano         | Tipo De Cambio: 0 (                                | 00 * Monto: 50 | 0        |
| agos<br>Fecha Pago: 2017/<br>úmero de Operación<br>Docume                         | Guerdar Pago<br>11/02 * Forma de Pago: 1<br>1 3                                                              | Canceller                 | . • Moneda                      | N Peso Mexicano         | Tipo De Cambio: 0                                  | 00 Monto: 50   | 0        |
| agos<br>Fecha Pago: 2017/<br>úmero de Operación<br>Docume<br>* Id Doc             | Guerdar Page<br>11/02 * Forma de Pago: 1<br>5<br>10 Relstionedo<br>umento: DCAF9AF2-8E95-11E7                | Cancelle<br>Dectivo       | • Moneda<br>ago DR: Page en par | rcialidades o difer     | Tipo De Cambio: 0 (<br>oneda DR: Peso Mexic        | 10 * Monto: 50 | 0        |
| agos<br>Fecha Pago: 2017/<br>Iúmero de Operación<br>Documo<br>* 1d Doc<br>Importe | Guerdar Page<br>11.02 * Forma de Pagor 1<br>3<br>10 Relationedo<br>umento: DCAP9AF2-8E95-11E7<br>Pagado: 100 | Cancelle<br>Efectivo      | * Moneda<br>ago DR: Pago en par | E Peso Mexicano         | Tipo De Cambio: 0 i<br>oneda DR: Peso Mexic<br>DR: | no             | 0        |

#### Paso 3.2: Guardar Pago (en Pago inicial y parcialidades)

| INCO                                                                           | CUENTES Y PACOUCTOR                                                                                             | DOCUMENTOS               | ALCERCIÓN                                  |                      | HERRAMENTAS                                       | ADMINISTRACIÓN            | SALM. |
|--------------------------------------------------------------------------------|----------------------------------------------------------------------------------------------------|--------------------------|--------------------------------------------|----------------------|---------------------------------------------------|---------------------------|-------|
| mprobantes Fiso<br>ado Pagos » Comple                                          | ales Digitales<br>mento Recepción de Pagos                                                                      |                          |                                            |                      |                                                   |                           |       |
| Aqui puede modificar                                                           | su Comprobante Fiscal Digital y desca                                                                           | rgar el XML y PDF para u | n manejo personal.                         |                      |                                                   |                           |       |
|                                                                                | Herramienta                                                                                                    |                          |                                            |                      |                                                   |                           |       |
|                                                                                |                                                                                                    |                          |                                            |                      |                                                   |                           |       |
|                                                                                |                                                                                                    |                          |                                            |                      |                                                   |                           |       |
|                                                                                | Guandar Page                                                                                                    | Cancelar                 |                                            |                      |                                                   |                           |       |
| 05                                                                             | Guardar Pago                                                                                                    | Cancelar                 |                                            |                      |                                                   |                           |       |
| os<br>cha Pago: 2017/                                                          | Guerdar Pago                                                                                                    | Carceller                | • Moned                                    | a: Peso Mexicano 🔻   | Tipo De Cambio: 0.                                | 00 * Monto: 50            | 0     |
| ota<br>cha Pago: 2017/<br>nero de Operación                                    | Guerdar Pago                                                                                                    | Canceller                | * Moned                                    | a: Peso Moxicano 🔹   | Tipo De Cambio: 0.                                | 00 * Monto: 50            | 0     |
| os<br>Icha Pago: 2017/<br>nero de Operación                                    | Guerdar Pago<br>1/02 • Forma de Pago: E                                                                         | Cancelle                 | * Moned                                    | az Peso Mexicano 💌   | Tipo De Cambio: 0.                                | 06 <sup>•</sup> Monto: 50 | 0     |
| pos<br>echa Pago: 2017/<br>mero de Operación<br>Docume                         | Guerdar Pago<br>1/02 * Forma de Pagor El<br>3<br>No Relacionado                                                 | Catograf                 | • Moned                                    | a: Peso Mexicano 🔹   | Tipo De Cambio: 0.                                | 00 * Monto: 50            | 0     |
| cha Pago: 2017/<br>mero de Operación<br>Docume<br>* Id Doc                     | Guerdar Pago<br>1/02 • Forma de Pagos Er<br>3<br>40 Relacionado<br>amento: DCAFBAF2-8E95-11E7-                  | Cancelar<br>lectivo      | • Moned<br>ago DR: Pago inicia             | at Peso Mexicano     | Tipo De Cambio: 0.<br>oneda DR: Peso Mexic        | 00 • Monto: 50            | 0     |
| 2005<br>echa Pago: 2017/<br>mero de Operación<br>Docume<br>* Id Doc<br>importe | Guerdar Pago<br>1/02 * Forma de Pago: El<br>3<br>No Relacionado<br>amento: DCAF9AF2-8E95-11E7-<br>Pagado: 100   | ectivo                   | • Moned<br>ago DR: Pago inicia<br>Serie: A | III: Peso Mexicano V | Tipo De Cambio: 0.<br>oneda DR: Peso Mexic<br>DR: | 00 * Monto: 50            | 0     |
| gos<br>echa Pago: 2017/<br>mero de Operación<br>Docume<br>* Id Doc<br>Importe  | Guerdar Pago<br>1/02 * Forma de Pago: El<br>3<br>40 Reflactionado<br>Imento: DCAFBAF2-8E95-11E7-<br>Pagado: 100 | Canceller<br>Iectivo     | * Moned<br>ago DR: Pago inicia<br>Serie: A | ia: Peso Mexicano    | Tipo De Cambio: 0.<br>oneda DR: Peso Mexic<br>DR: | 00 * Monto: 50            | 0     |

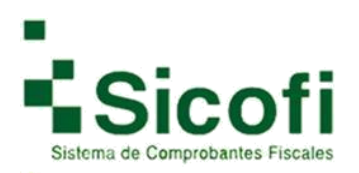

#### Paso 4: Pago generado exitosamente

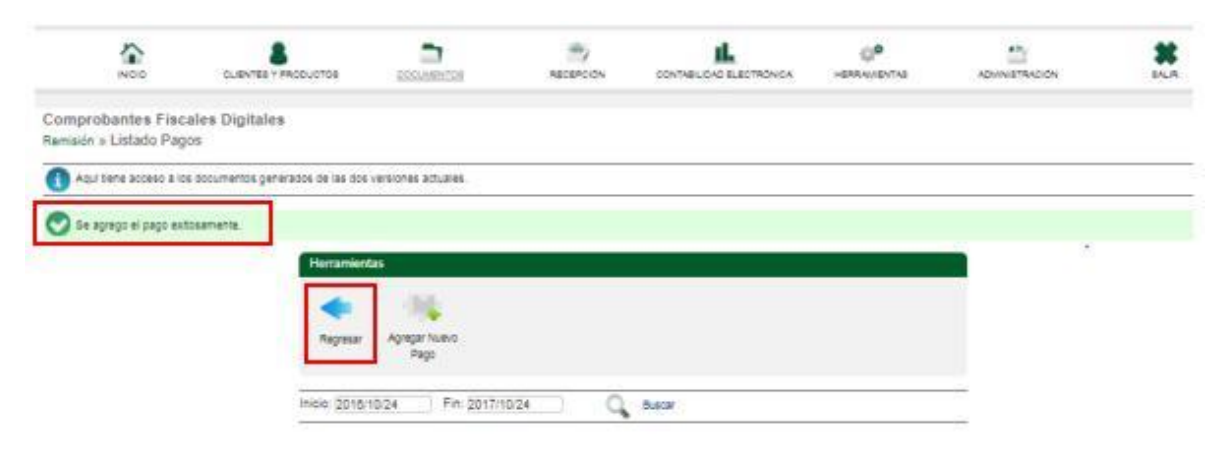

#### Paso 5: Generar CFDI

Una vez que el documento nos aparece en ceros.

| A.00                                         |                               |                               | RECEPCIÓN          |                                       | C.P.              |          | * |
|----------------------------------------------|-------------------------------|-------------------------------|--------------------|---------------------------------------|-------------------|----------|---|
| Comprobantes Fisc<br>Remisiones > Consulta d | ales Digitales<br>de Remision |                               |                    |                                       |                   |          |   |
| Herramientas<br>Registrar como<br>pagada     | Enviar por Email              | Modificar<br>documento docume | ar Complementos Or | tos impuestos Complemento<br>de Pagos |                   |          |   |
|                                              | Pagada Leida                  | Enviada                       | Dato               | s Para Generar CFDI                   |                   |          |   |
|                                              | 0 0                           | 0                             | Certifi            | icado: 2000100000030000               | 3893 ¥            |          |   |
|                                              |                               |                               | Serie:             | •                                     |                   |          |   |
|                                              | Datos Remisión                |                               |                    |                                       |                   |          |   |
|                                              | AC                            | A 100                         |                    | Tipo Comp                             | robante: Pagos    |          |   |
|                                              | 5                             | Network Sc                    | olutions           | Folio:                                |                   |          |   |
|                                              |                               |                               |                    | Forma de j                            | nago:             |          |   |
|                                              |                               |                               |                    | Condicion                             | is de pago:       |          |   |
|                                              |                               |                               |                    | Moneda:                               | XOOK              |          |   |
|                                              | Lugar de expedición:          |                               | 0530               | 0 Tipo de ca                          | mbio: \$ 0.00     |          |   |
|                                              | Emisor                        |                               |                    |                                       |                   |          |   |
|                                              | Razón Social: FACTURAE        | LECT                          |                    |                                       | RFC: DC0020824P10 |          |   |
|                                              | Regimen Fiscal: General d     | e Ley Personas Morales        |                    |                                       |                   |          |   |
|                                              | Receptor                      |                               |                    |                                       |                   |          |   |
|                                              | Razón Social: DAYAN BRA       | UN ASESORES SC                |                    | 1                                     | RFC: AAAD10101AAA |          |   |
|                                              | Uso CFDI: Gastos en gene      | ral                           |                    |                                       |                   |          |   |
|                                              |                               | CFDI Relacionados             |                    |                                       |                   |          |   |
|                                              |                               |                               | 1485A4FC-BF49-11E  | 7-902F-00155D014300                   |                   |          |   |
|                                              | Cartidad                      | Clave Producto                | Clave Unidad       | Descripción                           | Valor U.          | Importe  |   |
|                                              | 1.000000 Servic               | ios de facturación            | Actividad          | Pago                                  | 0.000000          | 0.000000 |   |
|                                              |                               |                               |                    |                                       | Subtotal 0.00     | 0000     |   |
|                                              |                               |                               |                    |                                       | Total 0.00        | 0000     |   |
|                                              |                               |                               |                    |                                       |                   |          |   |

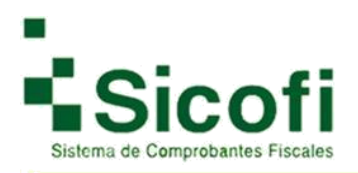

#### Paso 6: Su CFDI fue generado exitosamente

Su comprobante ha sido generado de forma correcta contando con folio fiscal y sellos digitales, mostrándose como en la siguiente figura:

| INICIO                                     |                             | DOCUMENTOS                                                                         |                                                                                    |                                                                                                    | C. HERRAMENTAS                                        |              | SALR |
|--------------------------------------------|-----------------------------|------------------------------------------------------------------------------------|------------------------------------------------------------------------------------|----------------------------------------------------------------------------------------------------|-------------------------------------------------------|--------------|------|
| 📀 Su CFDI fue generado exi                 | tosamente.                  |                                                                                    |                                                                                    |                                                                                                    |                                                       |              |      |
| Herramientas                               |                             |                                                                                    |                                                                                    |                                                                                                    |                                                       |              |      |
| Registrar como Envilar por Email<br>pagada | Abrir PDF Abrir XML         | Cancelar<br>Factura Agregar<br>Addenda                                             | Agregar<br>Addenda<br>Borlana web                                                  | Copier<br>Jocumento                                                                                                    |                                                       |              |      |
|                                            | Pagada                      | Enviada L                                                                          | eida                                                                               | Folio Fis                                                                                                    | ical                                                  |              |      |
|                                            | 0                           | 0                                                                                  | 0                                                                                  | 1C69BA0E-BF4C-11E7-90                                                                                                  | 02F-00155D01430                                       | 0            |      |
|                                            |                             |                                                                                    | CFDI F                                                                             | lelación                                                                                                    |                                                       |              |      |
|                                            |                             | Тіро                                                                               | Relación: Sustitució                                                               | n de los CFDI previos                                                                                                  |                                                       |              |      |
|                                            |                             | UUIC                                                                               | ): 1485A4FC-BF49-11                                                                | E7-902F-00155D014300                                                                                                   |                                                       |              |      |
|                                            | Pagos                       |                                                                                    |                                                                                    |                                                                                                    |                                                       |              |      |
|                                            | AC                          |                                                                                    |                                                                                    | Tipo Comprobante:                                                                                                    | Pagos                                                 |              |      |
|                                            | 54                          | Network Solu                                                                       | itions                                                                             | Follo:                                                                                                    | 6122                                                  |              |      |
|                                            |                             |                                                                                    |                                                                                    | Metodo de pago:                                                                                                    |                                                       |              |      |
|                                            |                             |                                                                                    |                                                                                    | Condiciones de pago:                                                                                                   |                                                       |              |      |
|                                            |                             |                                                                                    |                                                                                    | Lugar de expedición:                                                                                                   | 05300                                                 |              |      |
|                                            | Regimen Fiscal:             | General de Ley Pe                                                                  | rsonas Morales                                                                     | Número de certificado:                                                                                                 | 2000100000030                                         | 0003593      |      |
|                                            | Moneda:                     | Los códigos asigna<br>en que intervenga i                                          | idos para las transaco<br>ninguna moneda                                           | ones Tipo de cambio:                                                                                                   | \$ 0.00                                               |              |      |
|                                            | Fecha y Hora de<br>Emisión: | 2017-11-01T15:32                                                                   | 06                                                                                 |                                                                                                    |                                                       |              |      |
|                                            |                             |                                                                                    |                                                                                    |                                                                                                    |                                                       |              |      |
|                                            | Emisor                      |                                                                                    |                                                                                    |                                                                                                    |                                                       |              |      |
|                                            | Razón Social: FACT          | URAELECT                                                                           |                                                                                    | RFC                                                                                                    | DC0020624P10                                          |              |      |
|                                            | Regimen Fiscal: Ge          | neral de Ley Personas Mo                                                           | braies                                                                             |                                                                                                    |                                                       |              |      |
|                                            | Receptor                    |                                                                                    |                                                                                    |                                                                                                    |                                                       |              |      |
|                                            | Razón Social: DAYA          | N BRAUN ASESORES S                                                                 | ic .                                                                               | RFC: A                                                                                                    | AAD10101AAA                                           |              |      |
|                                            | Uso CFDI: Por defin         | r                                                                                  |                                                                                    |                                                                                                    |                                                       |              |      |
|                                            |                             | O Links I Links                                                                    | Description                                                                        |                                                                                                    | Marine and                                            | Descinate    |      |
|                                            | Servicios de 1              | Actividad                                                                          | Description                                                                        | P300                                                                                                    | \$ 0.00 S                                             | 0.00 \$ 0.00 |      |
|                                            | facturación                 |                                                                                    |                                                                                    |                                                                                                    |                                                       |              |      |
|                                            | F                           |                                                                                    |                                                                                    |                                                                                                    |                                                       |              |      |
|                                            | k                           |                                                                                    |                                                                                    |                                                                                                    | Subtotal                                              | \$ 0.00      |      |
|                                            |                             |                                                                                    |                                                                                    |                                                                                                    | rotal                                                 | \$ 0.00      |      |
|                                            | (1.1)105<br>Kh86QUDN<br>sp  | Cadena o<br>95A0E-BF4C-11E7-902F<br>RI3bb/alQ4UtSbMbyaAard<br>8H6IBxDpstLxUyaAMH30 | riginal del complem<br>-00155D014300 2017<br>D59pyN9pReAH+WT5<br>2dw57XzJ4kS090J7Q | ento de certificación del SAT<br>-11-01T15:32:07 uD8wgT+WinP<br>o71Fr5p38SSDIWWkp6vpdHDfz<br>WwL7NDIyYyQQR3g= 20001000 | ebs309ODf8VdzgTF<br>Yxy8WTqUbLSi06F<br>0000300022323j | 99<br>9/6mX  |      |
|                                            | uD8wgT+Wir<br>6vpdHC        | Pebs309ODf8VdzgTP9K<br>JfzYx/y8WTqUbLS106P/6                                       | Sello digital<br>n86QUDNRI3bb/alQ4<br>mXsp8H6IBxDpstLxU                            | del emisor<br>UtSbMbyaAar059pyN9pReAH+\<br>(aAMH3Qdw57XzJ4kSo90J7QM                                                    | NT5071Fr5p38SSDI<br>IwL7NDIyYyQQR3g                   | WWkp         |      |

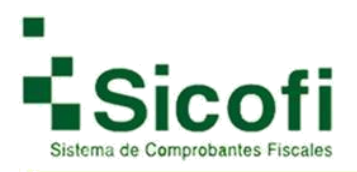

Comprobante emitido con complemento de pagos

| CLAC<br>CLAC                                                         | & Co.<br>Network So                                                                                    | lutions                                  |                                             |                        | No. de serie<br>2009<br>Fecha y<br>3097<br>Fr<br>1099845-8F4 | Pagos<br>6122<br>del CSD del emision<br>potopososses<br>Hora de emisión<br>41-0115:32:00<br>Dio Fiscal<br>2-1127-002F-001550014380 |
|----------------------------------------------------------------------|----------------------------------------------------------------------------------------------------|------------------------------------------|---------------------------------------------|------------------------|--------------------------------------------------------------|----------------------------------------------------------------------------------------------------|
| RFC: DC0020634P10<br>Razon Social FACTURABLECT                       | Emisor                                                                                                 |                                          | ugar de Expedic<br>Fecha y Ho<br>Certificac | ión: 05300<br>ra de Ni | o. de serie del CSD del 1                                    | Tipo de Cambio<br>BAT Forma de Pago                                                                                                |
| Regimen Fiscal General de Ley Perso                                  | nas Morales                                                                                            | Re                                       | 2017-11-01111                               | 5:32:07                | 2000100000000022323                                          |                                                                                                    |
| RFC: AAA010101AAA<br>Razón Social: DAYAN BRAUN A                     | Uso de CFDE<br>ASESORES SC                                                                             | Por definir                              |                                             |                        |                                                              |                                                                                                    |
| Cantidad Clave Unida                                                 | d                                                                                                    | Descr                                    | 1pción                                      |                        | Valo                                                         | r Unitario Importe                                                                                                    |
| 1 ACT                                                                | Page                                                                                                   | No. 10                                   | Descuents                                   | - Cur                  | ata Dradali                                                  | 0                                                                                                    |
| A: 0                                                                 | EPS: 0                                                                                                 | IEPS RETENID                             | O: 0                                        | ISR: 0                 | ener e statut.                                               | IVA RET: 0                                                                                                    |
|                                                                      |                                                                                                    | Cfdi                                     | Relacion                                    |                        |                                                              |                                                                                                    |
|                                                                      | UUID REI                                                                                               | ACIÓN: 14MAGEC                           | BE40-11E7-8025                              | -00155001430           | 0                                                            |                                                                                                    |
| Fecha De Pago:                                                       | Forma De Pago: Mo                                                                                      | aneda: Tipo De                           | Cambio:                                     | Monto:                 | Num. Operacion:                                              | RFC Emisor Cta.Ord:                                                                                                    |
| 2017-11-02715:22:50<br>Nom, Banco Ord Ext                            | Efectivo 1<br>Cta, Ordenante:                                                                          | RFC Em                                   | isor Cta Ben:                               | 116.00 Ct              | a Beneficiario:                                              | Tipo Cad. Papp:                                                                                                    |
| AND AND AND AND AND AND AND AND AND AND                              | Contraction of Contraction                                                                             |                                          |                                             |                        |                                                              | null                                                                                                    |
| Id. Del Documento:                                                   | Carter                                                                                                 | Documento                                | is Relacionados                             |                        | Manufer                                                      | Tine De Cambier                                                                                                    |
| 1485A4FC-BF49-11E7-902F-<br>00155D014300                             | A                                                                                                    | 5                                        | 1                                           |                        | MXN                                                          | Tipo de Cambia.                                                                                                    |
| Metodo De Pago:<br>Pago en una sola exhibición                       | Num: Parcialidad:                                                                                      | Imp. S                                   | laido Ant:                                  |                        | mp, Pagado:<br>116.00                                        | Imp. Saldo Insoluto:                                                                                                    |
| 1744 EN LETAS: CERO XXX SIVIS<br>Stodo de Pago: Condiciones de Pago: |                                                                                                    |                                          |                                             |                        | Subtatal<br>Descuento<br>Tatal                               | 0.00<br>0.10<br>0.10                                                                                                    |
| Cadena Original                                                      | del Complemento de Certifica                                                                           | ción Digital del S/                      | MT                                          | -                      |                                                              |                                                                                                    |
| T15:32:07bD8xgT+WinPub30900<br>DiWWkp0vpd+Df2YxJy8WTqUbL80           | HSV dag TP9KA68 OUDHRI350/aiO40150<br>6PVmXsp8HbiBsDpstLxDyaAMH3Ode<br>0010000000000022323             | MbyaArrGS9pyNSpRi<br>e57XzJ4kSo80J7QMw   | AH+WT5o71Fr5g3<br>L7NDly YyOQR3g4           | 88                     | 0<br>63                                                      |                                                                                                    |
|                                                                      | Sello Digital del Emisor                                                                               |                                          |                                             |                        | 100                                                          | A CONTRACTOR                                                                                                    |
| C8+gT+Wh/Pebs309ODRVdagTP9K<br>pdHDfzYxydWTqUbLS86PAk                | лавороликазыкласного выборалагон<br>мжеренивиоралькоу алмизоралагон<br>мжеренивиоралькоу алмизоралагон | BpyNBpReAH+WT5o71<br>2.3465000.7708wL7N0 | Fisp3t8sD/WWkp<br>HyYyQQR3g=                | ~                      |                                                              |                                                                                                    |
|                                                                      |                                                                                                    |                                          |                                             |                        | 86                                                           | ALC: 10:00 TO 10:00 TO 10:00 TO 10:00                                                                                              |
|                                                                      | Sello Digital del SAT                                                                                  |                                          |                                             |                        | 345                                                          |                                                                                                    |

Una vez que sus documentos emitidos ya cuenten con complementos, los podrá localizar en el apartado de Documentos -> Documentos 3.3 -> CFDI's Emitidos Pagos:

| MCI0                                                                                                    |                                                                        | 2013-00-104                                                                                                    | RECEPCIÓN                            | CONTABLIDAD   | ELECTRONICA                                                     | HERRAMENTAS                                                    | ADMINIST | wordw. |         | 3   | <b>\$</b> |
|----------------------------------------------------------------------------------------------------|------------------------------------------------------------------------|----------------------------------------------------------------------------------------------------|--------------------------------------|---------------|-----------------------------------------------------------------|----------------------------------------------------------------|----------|--------|---------|-----|-----------|
| mprobantes Fiscales Digitales<br>cumentos = CFDI's Emitidos Pagos<br>Aquí tene acceso a los documentos generados previam |                                                                        | antes Fiscales Digitales  os » CFDrs Emitidos Pagos  > Nueve Documento  > Nueve Documento  > Nueve Documento  > Nueve Documento  > Remaiones  > Remaiones  > CFDrs Emitidos  > CFDrs Emitidos  > CFDrs Emitidos |                                      | 8<br>9 3<br>3 | ITENCIONES<br>Nueva Retencion<br>Remisiones<br>Retencion Genera | NOMINA<br>> Nuevo Reobo<br>> Generar Reobos<br>da > Remisiónes |          | _      |         |     |           |
| Folia                                                                                                    | Serie Inicio: 2016/                                                    | Pagos<br>1/1 Fin: 2017/11/1                                                                                                    | > CFD/s Sutursale                    | s<br>Ruscar   |                                                                 | Recibos de Nómir                                               |          | E      | -1      |     |           |
|                                                                                                    |                                                                        |                                                                                                    |                                      |               |                                                                 |                                                                |          |        |         |     |           |
| Comprobantes Fisc<br>RFC Receptor                                                                                        | ales Dígitales<br>Razon Social del Receptor                            | Folo I                                                                                                    | Fiscal (UUID)                        | Serie         | Folio f                                                         | echa Monto                                                     | Tipo     | -      | Ş       | 687 | Esta      |
| Comprobanies Fisc<br>RFC Receptor<br>AAAD10101AAA                                                                        | ales Digitales<br>Razon Social del Receptor<br>DAYAN BRAUN ASESORES SC | Folio I<br>108/BADE-8F4C-1                                                                                                    | Fiscal (UUID)<br>187-902F-00155D0143 | Serie         | Folio F<br>6122 201                                             | echa Monto<br>7-11-01 \$ 0.00                                  | Tipo     |        | \$<br>0 | 007 | Esta      |

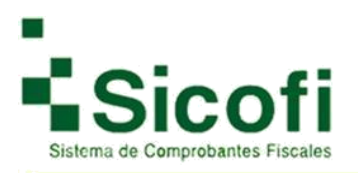

#### I. BIBLIOGRAFÍA

Sección en donde encontrará links que lo redirige a la sección del SAT correspondiente, para la consulta de temas de los cuales pueden surgir la mayor parte de sus dudas como usuarios del sistema.

#### Para cualquier duda referente a la versión de CFDI 3.3:

- Guía de llenado
- Catálogos
- Preguntas frecuentes

http://www.sat.gob.mx/informacion\_fiscal/factura\_electronica/Paginas/Anexo\_20\_version3.3.a spx

#### http://www.sat.gob.mx/factura/Paginas/default.htm

http://www.sat.gob.mx/informacion\_fiscal/factura\_electronica/Documents/Complementoscfdi/ Guia\_comple\_pagos.pdf

#### II. CONTACTO

ayuda@sicofi.mx 449 3614155 449 3614154 Canal interceptor #603 Col. Arboledas, Aguascalientes.

#### III. GLOSARIO

**CFDI:** Comprobante Fiscal Digital por Internet. Es el nuevo esquema CFD definido por el servicio de Administración Tributaria.

Folio Fiscal (UUID): Expresa los 36 caracteres de la transacción de timbrado conforme al estándar RFC 4122.

Ícono: Imagen representativa de una acción que se llevará a cabo.

**PAC (Proveedor Autorizado de certificación de CFDI):** Persona moral que cuenta con autorización del Servicio de Administración Tributaria (SAT) para validar los CFDI generados por los contribuyentes, asignarles el folio e incorporales el sello digital del Servicio de Administración Tributaria.

**PDF (Portable Document Format):** Es un formato de archivo diseñado específicamente para la portabilidad de documentos que van a ser impresos o para presentar la vista final de un documento. Es el formato que se utiliza para la generación de representaciones de CFDI impreso.

Uso Público

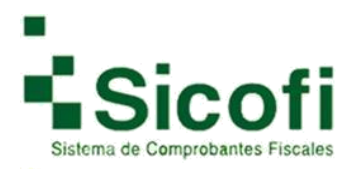

# iiGracias!!

Uso Público